## **Managers – Shortlisting**

## **Candidate Rating**

## At **shortlisting** stage:

- From home page click on My Jobs
- Click on relevant post
- Click Selection/Hiring tab
- Rate each candidate by clicking on the  $\oplus$  in the **Rating Column**
- Select either "Yes to Interview" or "No to Interview"
- Comments box available for feedback purposes
- Save
- Click on name of candidate
- Click on the three dots at Panel Review
- Perform
- Complete Feedback form for one candidate only (providing interview instructions)
- Once the form is complete, click Send & Complete (do not click SAVE – we will not be notified of any change)

Once completed, email <u>recruitment@pkc.gov.uk</u> to let us know you have updated the post; alternatively it will be picked up on a report which is generated the following day.